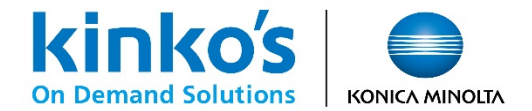

## 【MPM】学会ポスター印刷申し込みシステム ご利用ガイド

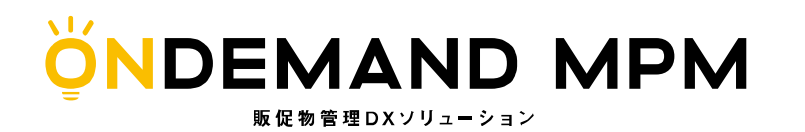

2023年10月 キンコーズ・ジャパン株式会社

# はじめに(新規ユーザー登録・変更手順)

【オンデマンドMPM】新規ユーザー登録手順

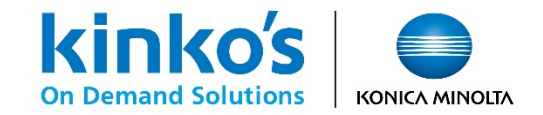

ユーザー登録①

ご利用の際は専用注文サイトのログインページより新規ユーザー登録を行います。

| ♥ ログイン | ID<br>ID<br>パスワード<br>パスワード                                                                                                    | お使いのメールにて下記メールアドレスが<br>受信できるよう設定をお願いいたします。<br>auto-reply@kinkosmpm.jp<br>※システム送信専用メールアドレス |
|--------|----------------------------------------------------------------------------------------------------|-------------------------------------------------------------------------------------------|
|        | <ul> <li>パスワードを忘れた方はごちら</li> <li>▲* 新規ユーザー登録はごちら</li> <li>● IE 9,10,11 Windows</li> <li>● Chrome Windows/MacOS</li> <li>● FireFox Windows/MacOS</li> <li>● Safari MacOS</li> </ul> | 「新規ユーザー登録はこちら」を<br>クリックします。<br>♪ ユーザー登録                                                   |
|        |                                                                                                    | メールアドレスを入力し、[次へ] ボタンを押して下さい。 メールアドレス メールアドレスを入力し、「次へ」 キャンセル 次へ 次へ」                        |

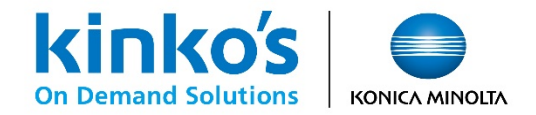

ユーザー登録2

入力いただいたメールアドレスに「【キンコーズ】 MPM会員 申込み受付のお知らせ」のメールが送信されます。 本登録用のリンクをクリックいただき、ユーザー登録情報の必須項目の入力をお願いいたします。

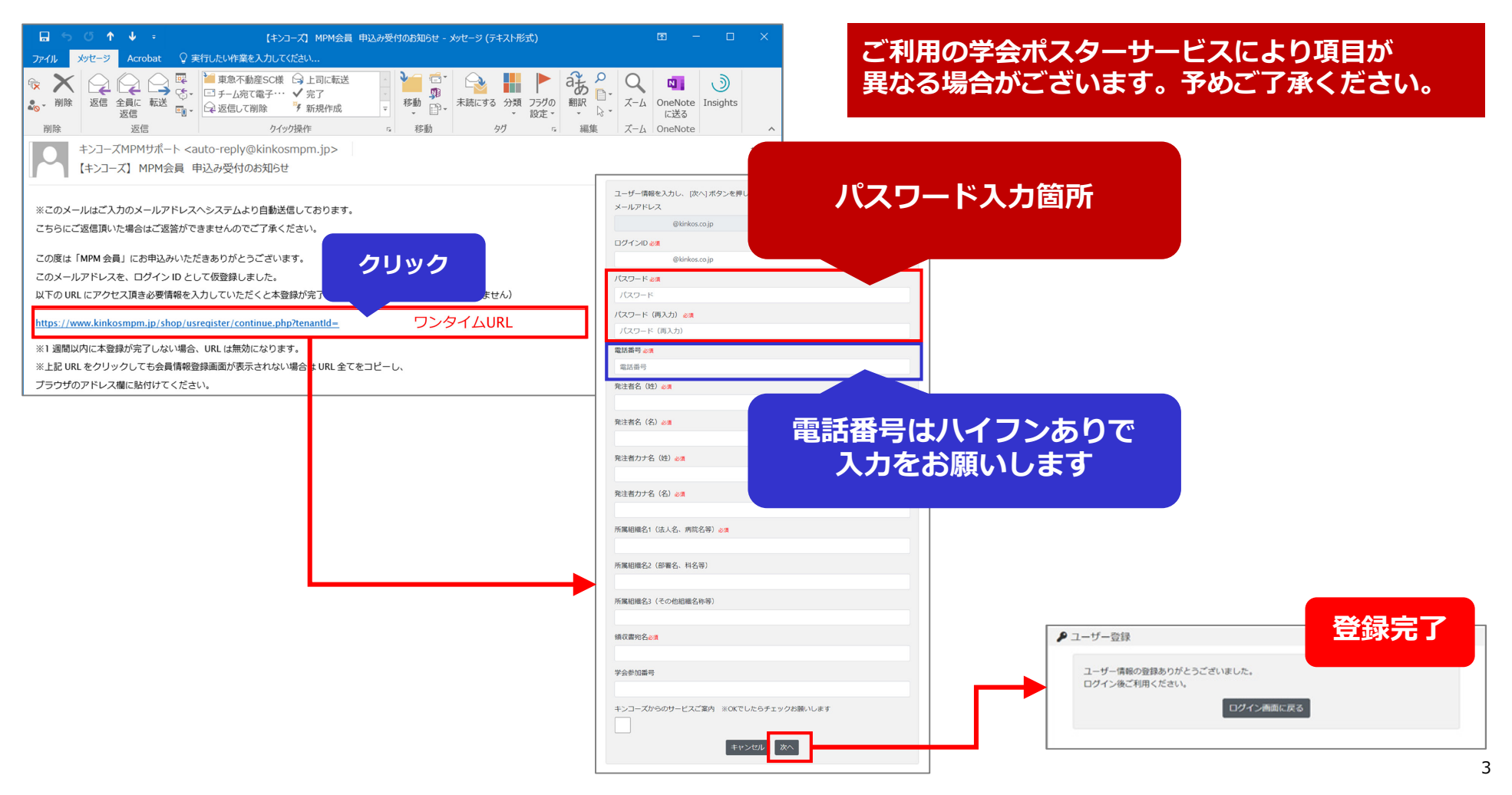

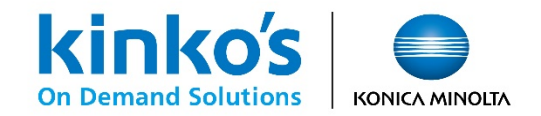

### 登録情報・パスワード変更手順

ログイン後のページ上部の【Settings】メニューの「アカウント設定」より登録情報を表示いただき、 変更情報の修正や新規パスワードを入力後に更新ボタンをクリックします。

| kinko's<br>on Demand Solutions konkca MINOLTA Home MyPage<br>(要チェック 0件) Cart<br>(0件) ①クリック | ユーザ名 発注者名<br>ログインID xxx@kinkos.co.jp                                                                                                    |
|--------------------------------------------------------------------------------------------|----------------------------------------------------------------------------------------------------|
| Home > 各種設定                                                                                | パスワード ※変更する場合のみ入力                                                                                                    |
|                                                                                            | 電話番号 03-0000-0000                                                                                                    |
| ♀ Settings 各種設定                                                                            | 内線番号                                                                                                    |
|                                                                                            | 担当者携帯電話番号                                                                                                    |
| <ul> <li>■ 配送先設定</li> <li>● 和用実績集計</li> <li>② クリック</li> </ul>                              | 全て選択         全て選択         「Thanksメール         ア・ル受信設定         第注者への注文受付メール         第注者への注文受付メール         第注者への注文マテレン         発注者への注文キャンセルメール         発注者への注文キャンセルメール         発注者名(姓)         発注者名(4)         発注者名(4)         発注者名(5)         発注者名(2)         発注者力ナ名(4)         カナ(4)         発注者力ナ名(5)         カナ(4) |
|                                                                                            | 所属組織名1(法人<br>名、病院名等)<br>所属組織名2(部署<br>名、科名等)<br>所属組織名3(その)<br>所属組織名3(その)<br>所属組織名3(その他組織名4)                                                                                                    |
| 変更後に【更新】ボタンをクリックし確定します。                                                                    | <ul> <li>領収書宛名</li> <li>領収書宛名</li> <li>学会参加番号</li> <li>K123</li> <li>キンコーズからのサ<br/>ービスご案内 ※0</li> <li>Kでしたらチェック</li> </ul>                                                                                                    |
|                                                                                            | る際いしまり                                                                                                    |

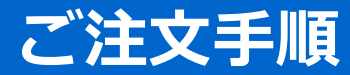

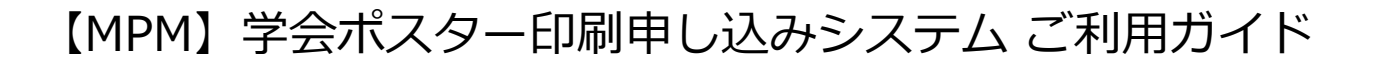

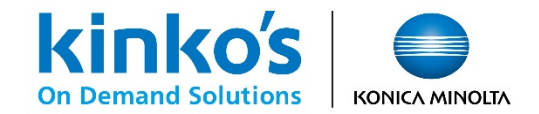

ログイン

専用のログインページよりご登録いただいた各ユーザー様のIDでログインします。

| ▶ ログイン                                                                                                    |  |
|----------------------------------------------------------------------------------------------------|--|
| D<br>D<br>ノ(スワード<br>ノ(スワード<br>ノ(スワード<br>Login<br>ワードを忘れた方はこちら<br>診 航見ユーザー登録はごちら<br>● Chome Windows/MacOS<br>● Safari MacOS<br>● Safari MacOS |  |

6

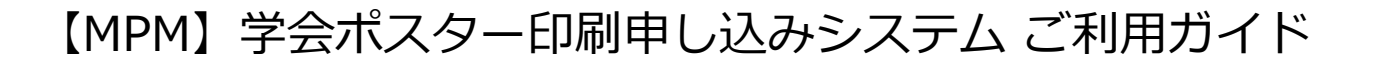

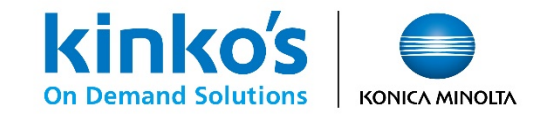

TOPページ -

| ログイン後、                                        | 下図のTOPページが表示されます。 注文後のR                                                                            | 観に使用します。                                                  |
|-----------------------------------------------|----------------------------------------------------------------------------------------------------|-----------------------------------------------------------|
|                                               | KONICA MINOLA     MyPage     (要チェックの件)     Information     く     く     く                           | 選択した商品の<br>予注に使用します。<br>プ Help ご注文手順書(電子ブック)が<br>ご覧いただけます |
|                                               | Q Item Search<br>資材型番 / アイテム名 / キーワード                                                              | ▼Option カテゴリ内検索 全体検索                                      |
| <b>カテゴリ名</b><br>第●回 ●●学会学術集会 ポス<br>ター印刷申込システム | 第●回 ●●学会学術集会 ポスター印刷申込システム<br>表示件数: 50 ✔ 件 1/全1ページ:全3件 《 1 》                                        | 登録商品名のキーワード検索が<br>可能です<br>有効期間(開始)順 ✓ 昇順: ○ 降順: ● 全ての資材 ✓ |
| <<<>>>>>1 ▼<br>○学会ポスター                        | データ入稿 データ入稿 データ入稿                                                                                  |                                                           |
| カテゴリー                                         |                                                                                                    |                                                           |
| 商品種別ごとに<br>分類されています。                          | 学会ボスター(半光沢)     学会ボスター(不編布ソフト)     学会ボスター(LIMEX)       000×0,000mm     000×0,000mm     000×0,000mm |                                                           |
| ※こちらより種別の<br>絞り込みが可能です。                       | Poster001     Poster002     Poster003       学会ポスター(半光沢紙)     学会ポスター(不織布ソフト)     学会ポスター(LIMEX)      |                                                           |
|                                               |                                                                                                    |                                                           |
|                                               | 计专用并且表示                                                                                            |                                                           |
|                                               | <b>注义用問品表示</b><br>商品が選択できます。                                                                       |                                                           |
| 4                                             |                                                                                                    | ,                                                         |

### 【MPM】学会ポスター印刷申し込みシステム ご利用ガイド

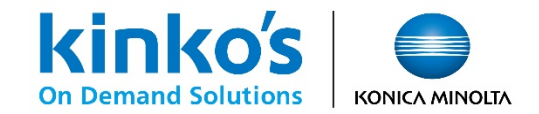

#### ①商品選択

商品一覧より手順に沿ってご希望の商品をカートに保存します。 ※ポスターサイズ、用紙ラインナップは学会ごとに異なります。

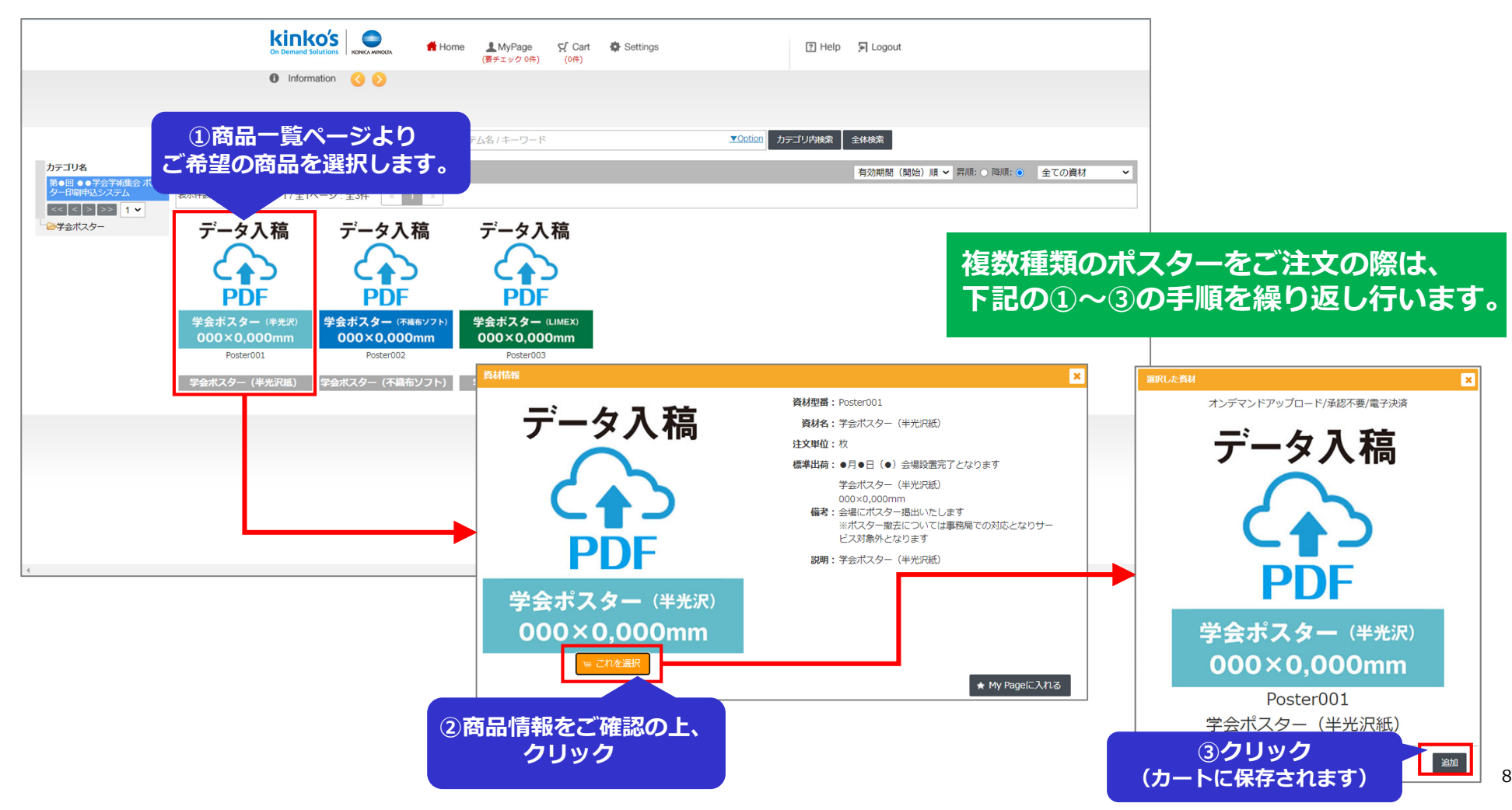

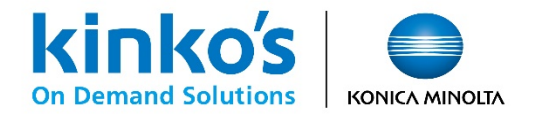

### ②カート表示・PDFデータアップロード

[Cart]をクリックしてカートを表示します。サムネイル画像下部の「データをアップロードする」を クリックしてファイルを指定し、注文を進める際は【配送先指定】をクリックします。

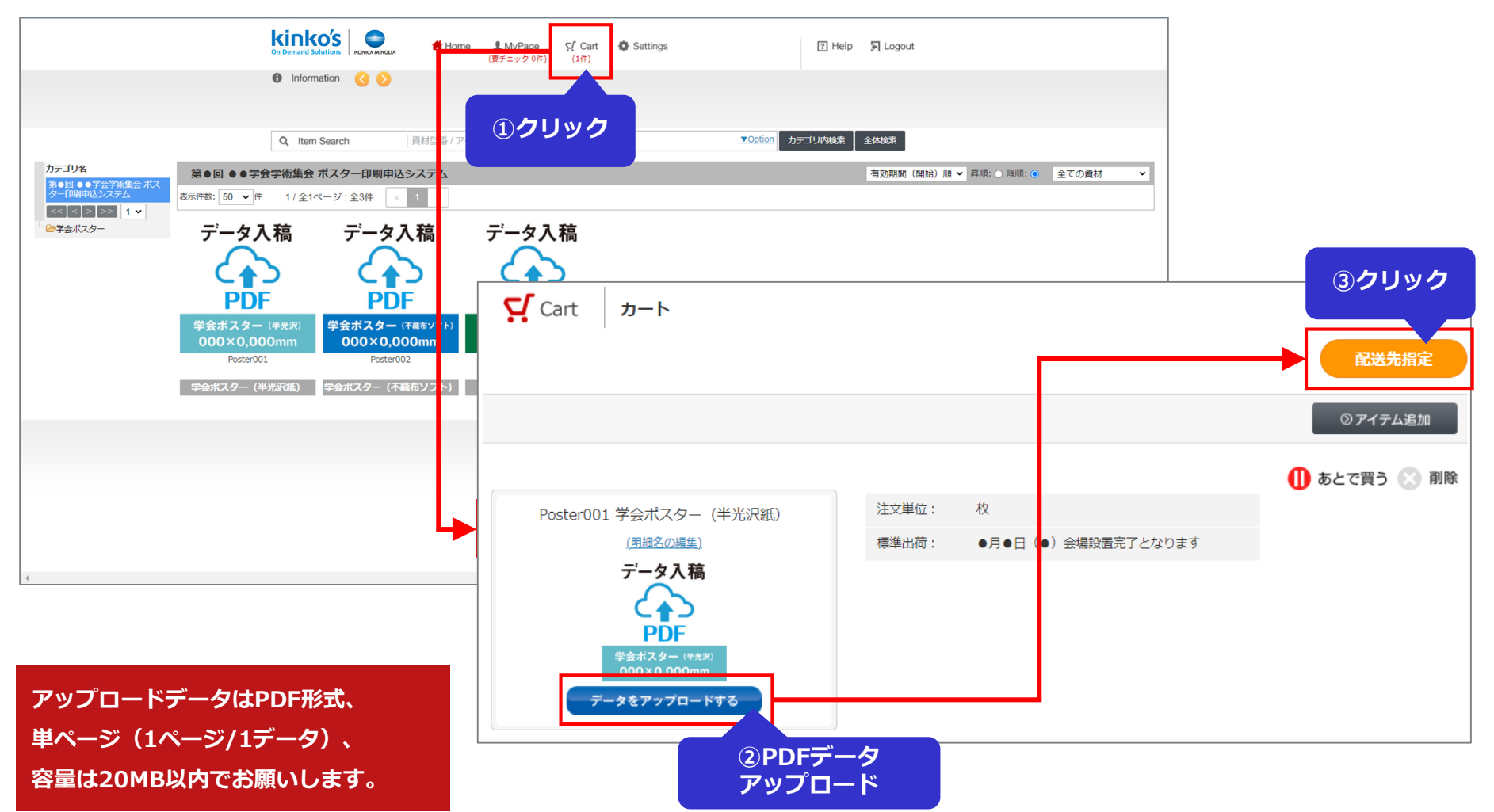

![](_page_10_Picture_0.jpeg)

![](_page_10_Picture_1.jpeg)

③配送先選択

システムに登録されている配送先より、登録されている会場の配送先の選択欄をチェックします。

| Cart 配送先指定    |           |              |                |        |          |                |                                       |            |
|---------------|-----------|--------------|----------------|--------|----------|----------------|---------------------------------------|------------|
|               |           |              |                |        | 配送先別数量   | 間定             | <b>②クリ</b>                            | ッ <b>ク</b> |
| 共有管理: 共有配送先 🗸 |           |              |                |        |          |                |                                       |            |
| 共有管理          |           |              |                |        |          |                |                                       |            |
|               | 2 名称      |              |                | 検索     | € € 1    | /1 > >>        |                                       |            |
|               | 名称:       | 第●回 ●●学会学術集会 | ポスター会場         |        |          |                |                                       |            |
|               | 宛名:       | 第●回 ●●学会学術集会 | ポスター会場         |        |          |                |                                       |            |
|               | 〒:        | 220-0012     |                |        |          |                |                                       |            |
|               | 住所:       | 神奈川県横浜市西区みなど | ニみらい1-1-2パシフィコ | 横浜     |          |                |                                       |            |
|               | 代表電話番号:   | 045-000-0000 |                |        |          |                |                                       |            |
|               | 内線番号:     |              |                |        |          |                |                                       |            |
|               | 担当者:      | 運営事務局        |                | 配送先の登録 | 情報の詳細な   | <sup>א</sup> ר |                                       |            |
|               | 担当者携帯番号:  |              |                | 表示されます | -        |                |                                       |            |
|               | 担当者メール:   |              |                |        | <u> </u> |                |                                       |            |
|               |           |              |                |        | 全選択      | 全解除            |                                       |            |
|               | 名称        |              |                |        |          | 選択             | <ol> <li>①登録され<sup>-</sup></li> </ol> | ている配送先     |
|               | 第●回 ●●学会学 | 術集会 ポスター会場   |                |        |          |                | チェック                                  | を入れます      |
|               |           |              |                |        |          |                |                                       |            |

![](_page_11_Picture_0.jpeg)

![](_page_11_Picture_1.jpeg)

④注文数・ご注文名入力

配送先別の数量指定画面にて注文枚数の確定と発注名に「演題番号」の入力をお願いいたします。 入力を終えましたら【発注申請にすすむ】をクリックします。

![](_page_11_Figure_4.jpeg)

![](_page_12_Picture_0.jpeg)

![](_page_12_Picture_1.jpeg)

⑤確認~注文確定

ご注文の最終確認ページが表示されます。ご注文内容にお間違いなければ、必要事項を入力いただき 【注文を確定する】をクリックします。 ※ご注文確定後のキャンセルができませんのでご注意ください

![](_page_12_Figure_4.jpeg)

# お問い合わせ先

![](_page_14_Picture_0.jpeg)

![](_page_14_Picture_1.jpeg)

お問い合わせ先

お問い合わせはメールにて承っております。 お名前と参加予定の学会名をご記載のうえ、下記メールアドレス宛にお問い合わせください。

●システム操作方法に関するお問い合わせ

BKJ\_DP\_Support@kinkos.co.jp

●オーダー内容や再入稿等に関するお問い合わせ

jastro2023@kinkos.co.jp

【受付時間:10:00~17:00(土日祝除く)】

![](_page_15_Picture_0.jpeg)

![](_page_15_Picture_1.jpeg)